#### **DUO Security Enrolment**

We also use a 2-factor authentication system called DUO. Allowing you to confirm your identity via an App on your phone prior to accessing OneWelbeck systems, please follow the steps below.

#### **DUO Mobile**

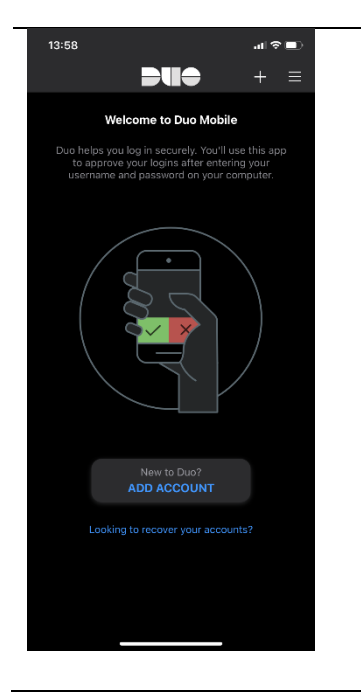

- 1. Please download the Duo mobile up via one of the following links:
- a. <u>https://apps.apple.com/us/app/duo-mobile/id422663827</u> (Apple)
- https://play.google.com/store/apps/details?id=com.duosecurity.duomobile&hl=en (Android)
- 2. Once you have downloaded the app, tap on it.
- 3. Please phone IT Support at 02077515599, they will send over a SMS (see below) that will allow you to activate/add your Duo account.

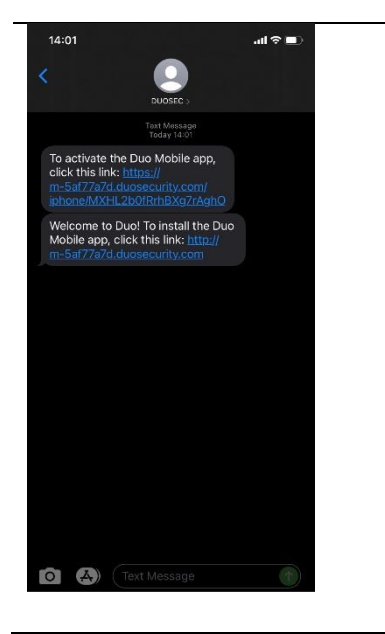

- 4. Please click on the first link to activate the DUO Mobile app.
- 5. Click on the second to download the DUO mobile app if you have not done it yet.

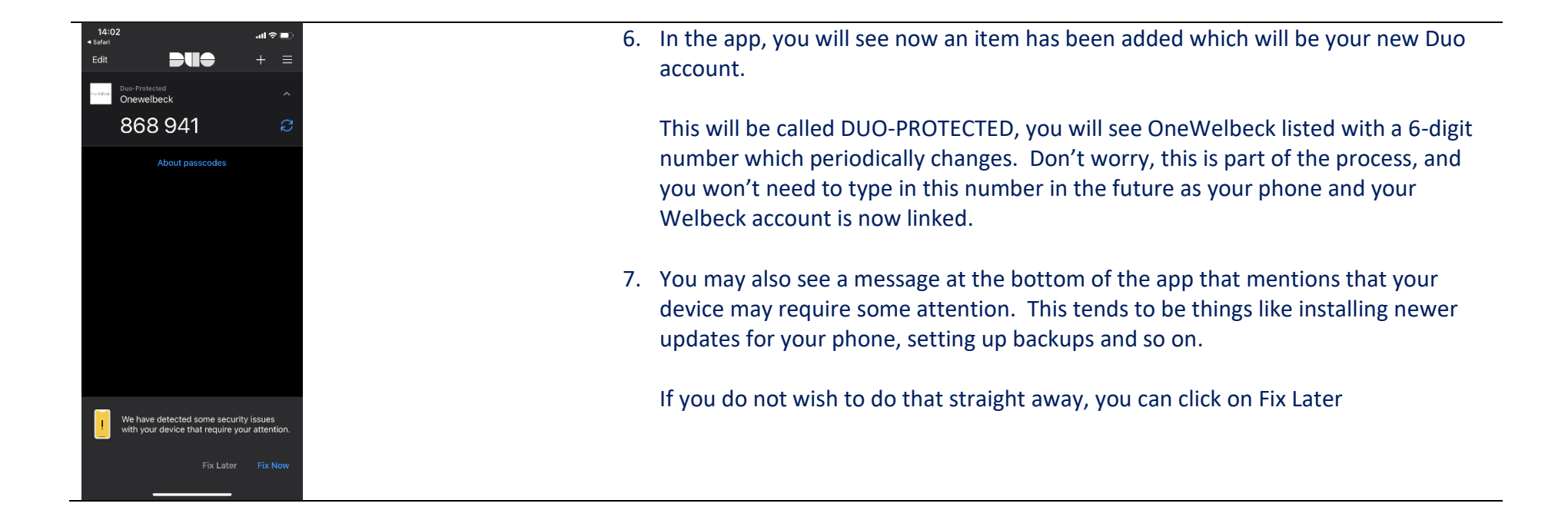

### Using DUO Mobile

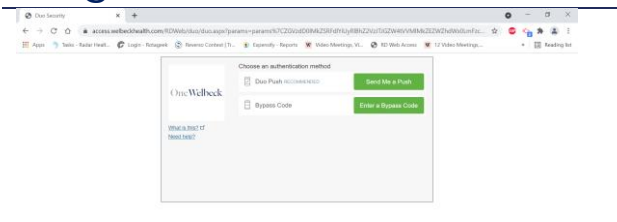

1. Every time you would like to log in remotely click on "Send Me a Push" and check your DUO mobile app, you should receive a notification (see below)

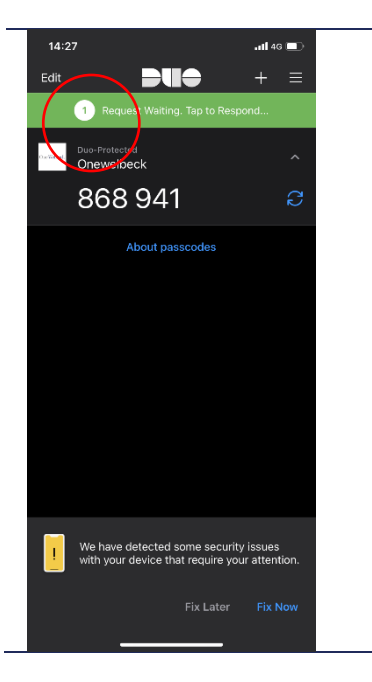

2. Tap on the notification and a new page will pop up (see below)

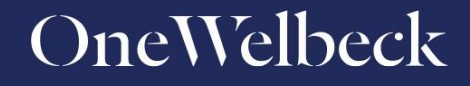

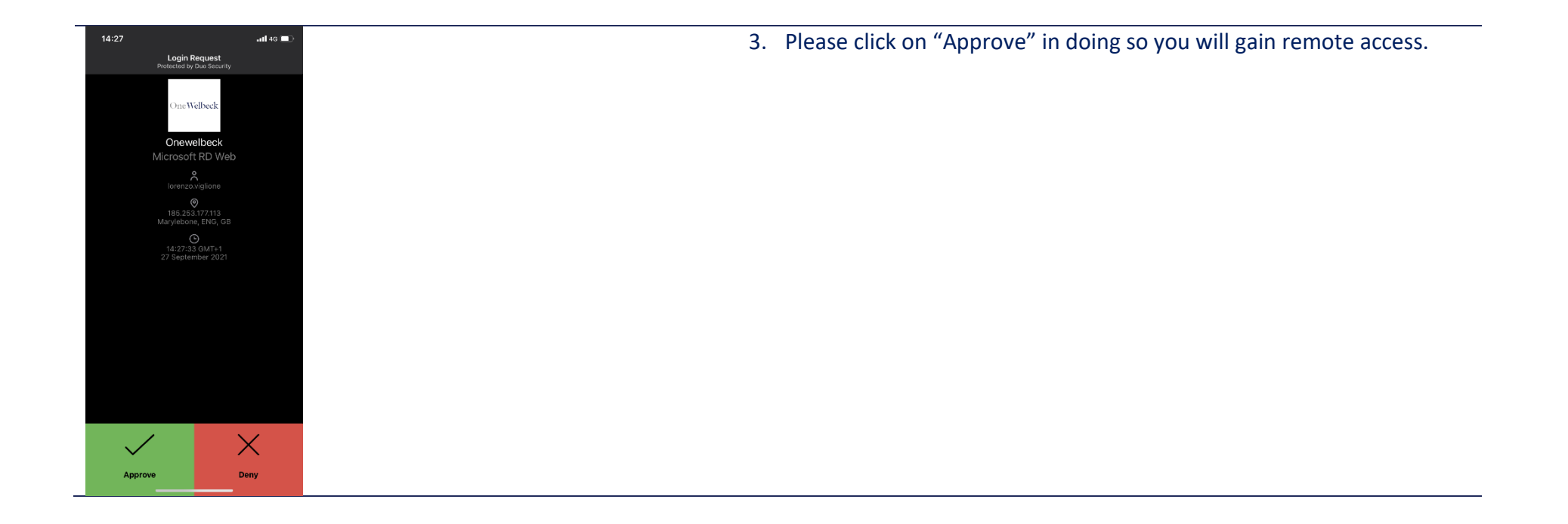